## How to add an image to your email signature on Outlook

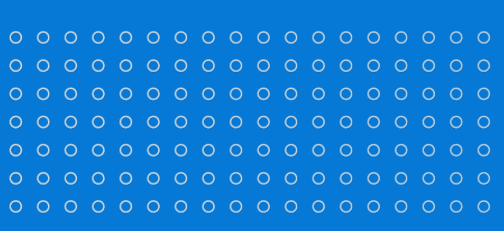

## Desktop/Laptop

1. Save the image of your choice by clicking 'Download this image here' as well as right clicking the image and clicking 'Save image as'.

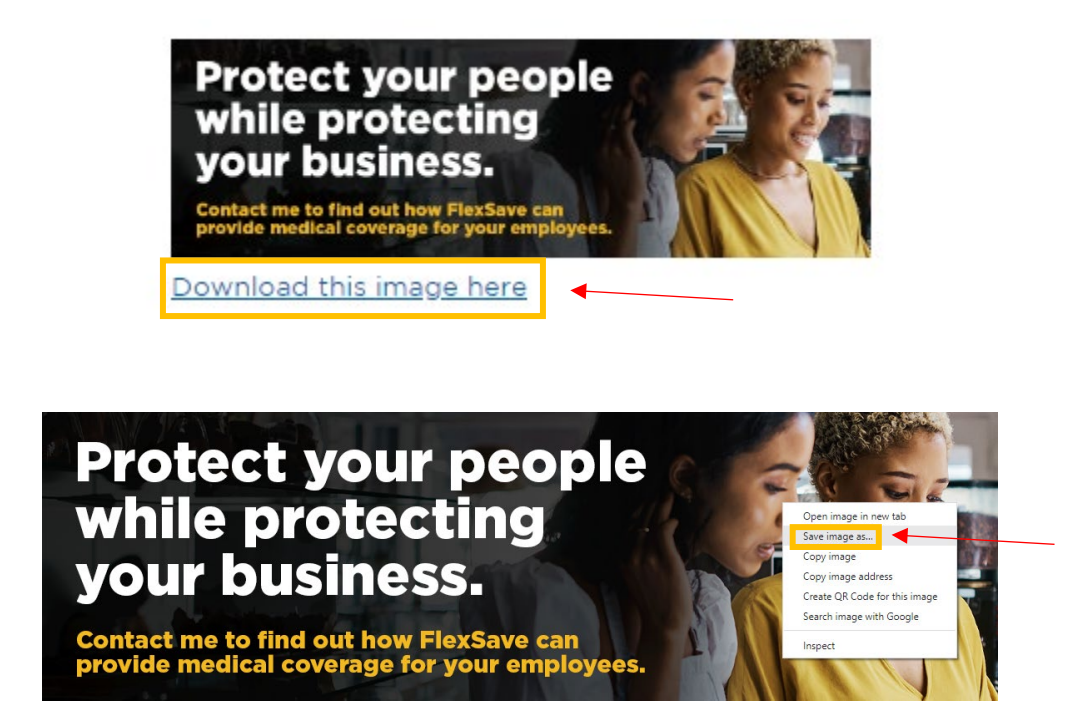

2. Open your Outlook Email and click on the 'File' Tab.

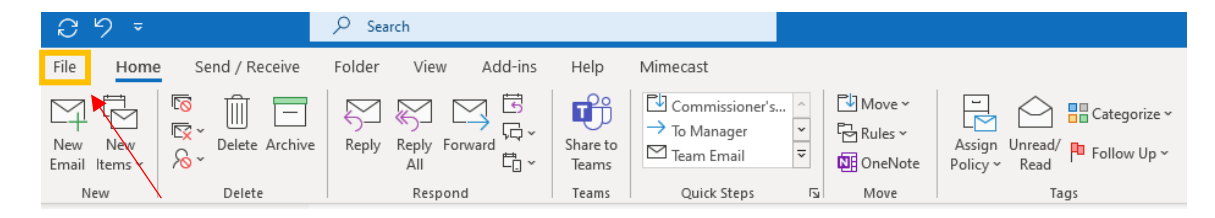

3. Click on 'Options'.

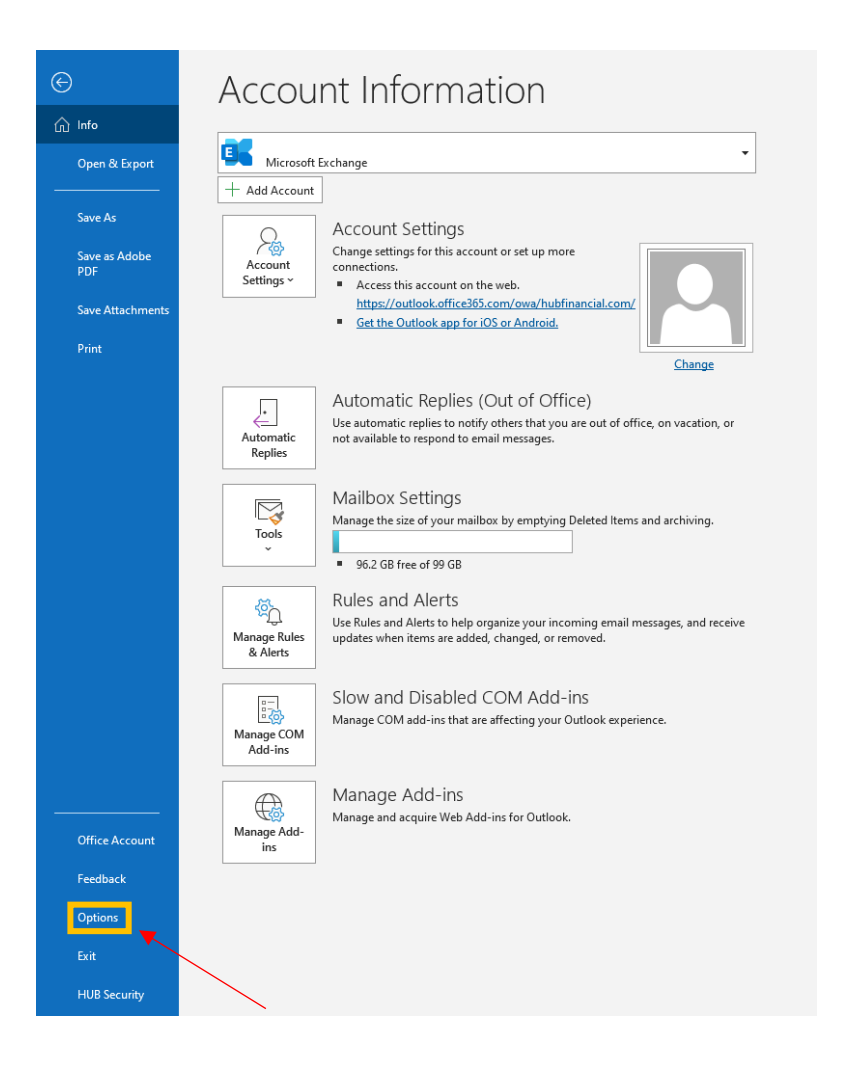

4. A new window will pop up. Click on 'Mail'.

| Outlook Options                                                            | ? | ×       |
|----------------------------------------------------------------------------|---|---------|
| General General options for working with Outlook.                          |   | <b></b> |
| Calenda Cloud storage options                                              |   |         |
| Groups Store my Outlook settings in the cloud ①                            |   |         |
| People User Interface options                                              |   |         |
| Tasks<br>When using multiple displays;①                                    |   | - 11    |
| Search  Optimize for best appearance                                       |   |         |
| Language Optimize for <u>c</u> ompatibility (application restart required) |   |         |
| Accessibility Show Mini Toolbar on selection ①                             |   |         |
| Advanced                                                                   |   |         |
| Customize Ribbon                                                           |   |         |
| Quick Access Toolbar Personalize your copy of Microsoft Office             |   |         |
| Add-ins User name: Pequegnat, Peter                                        |   |         |
| Trust Center Initials: PP                                                  |   |         |
| Always use these values regardless of sign in to Office.                   |   |         |
| Office <u>B</u> ackground: Circles and Stripes <b>v</b>                    |   |         |
| Office Theme:                                                              |   |         |
| Privacy Settings                                                           |   |         |

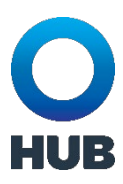

## 5. Click on 'Signatures'.

| Outlook Options                          |                                                                                                  | ? ×                          |
|------------------------------------------|--------------------------------------------------------------------------------------------------|------------------------------|
| General<br>Mail                          | Change the settings for messages you create and receive.                                         |                              |
| Calendar                                 | Compose messages                                                                                 |                              |
| Groups                                   | Change the editing settings for messages.                                                        | Editor Options               |
| People                                   | Compose messages in this format: HTML •                                                          |                              |
| Tasks<br>Search                          | abc ☐ Always check spelling before sending<br>✓ Ignore original message text in reply or forward | Spelling and Autocorrect     |
| Accessibility<br>Advanced                | Create or modify signatures for messages.                                                        | Sig <u>n</u> atures          |
| Customize Ribbon<br>Quick Access Toolbar | $A^a$ Use stationery to change default fonts and styles, colors, and backgrounds.                | Stationery and <u>E</u> onts |
| Add-ins                                  | Outlook panes                                                                                    |                              |
| Trust Center                             | Customize how items are marked as read when using the Reading Pane.                              | <u>R</u> eading Pane         |
|                                          | Message arrival                                                                                  |                              |
|                                          | When new messages arrive:<br>Play a sound<br>Briefly c <u>h</u> ange the mouse pointer           |                              |
|                                          | $\checkmark$ Sho <u>w</u> an envelope icon in the taskbar                                        |                              |
|                                          | Display a Des <u>k</u> top Alert                                                                 |                              |
|                                          | Enable preview for <u>Rights</u> Protected messages (May impact performance)                     |                              |
|                                          | Conversation Clean Up                                                                            |                              |
|                                          |                                                                                                  |                              |
|                                          |                                                                                                  | UK Cancel                    |

## 6. Click on the 'insert image icon'.

| Signatures and Stat       | tionery                                       | ? ×           |  |
|---------------------------|-----------------------------------------------|---------------|--|
| <u>E</u> -mail Signature  | Personal Stationery                           |               |  |
| E-mail <u>a</u> ccount:   |                                               | ~             |  |
| Sele <u>c</u> t signa     | ture to edit                                  |               |  |
| John Smit                 | th                                            | ∧ <u>N</u> ew |  |
|                           |                                               | Delete        |  |
|                           |                                               | Rename        |  |
| Edit signatu              | IFA                                           |               |  |
| Calibri (Bo               | ody) 🗸 11 🗸 B I U Automatic 🗸 🚍 = = 🕼 Busines | ss Card       |  |
| John Sm                   |                                               |               |  |
| 123-456-                  | -7890                                         |               |  |
| John.sm                   | hith@email.com                                |               |  |
|                           |                                               |               |  |
|                           |                                               |               |  |
|                           |                                               |               |  |
|                           |                                               |               |  |
|                           | Cet cignature templater                       | ¥             |  |
| <u>&gt;</u> ave           |                                               |               |  |
| Choose default sig        | gnature                                       |               |  |
| New <u>m</u> essages.     | (none)                                        | ~             |  |
| Replies/ <u>f</u> orwards | (none)                                        | ~             |  |
|                           | OK                                            | Cancel        |  |
|                           | UK UK                                         | Cancer        |  |

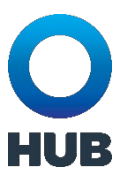

7. Select image and click 'Insert'.

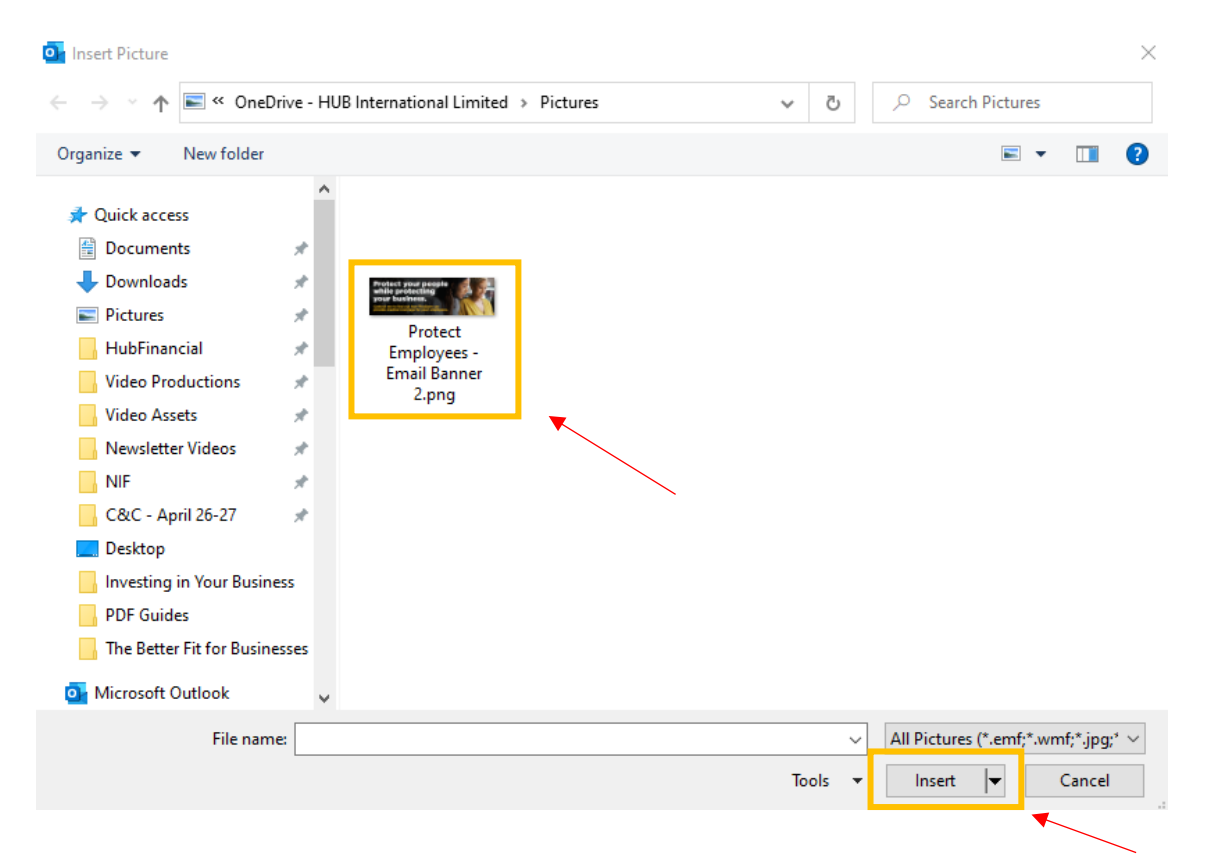

UB

8. Click 'OK' to save your changes.

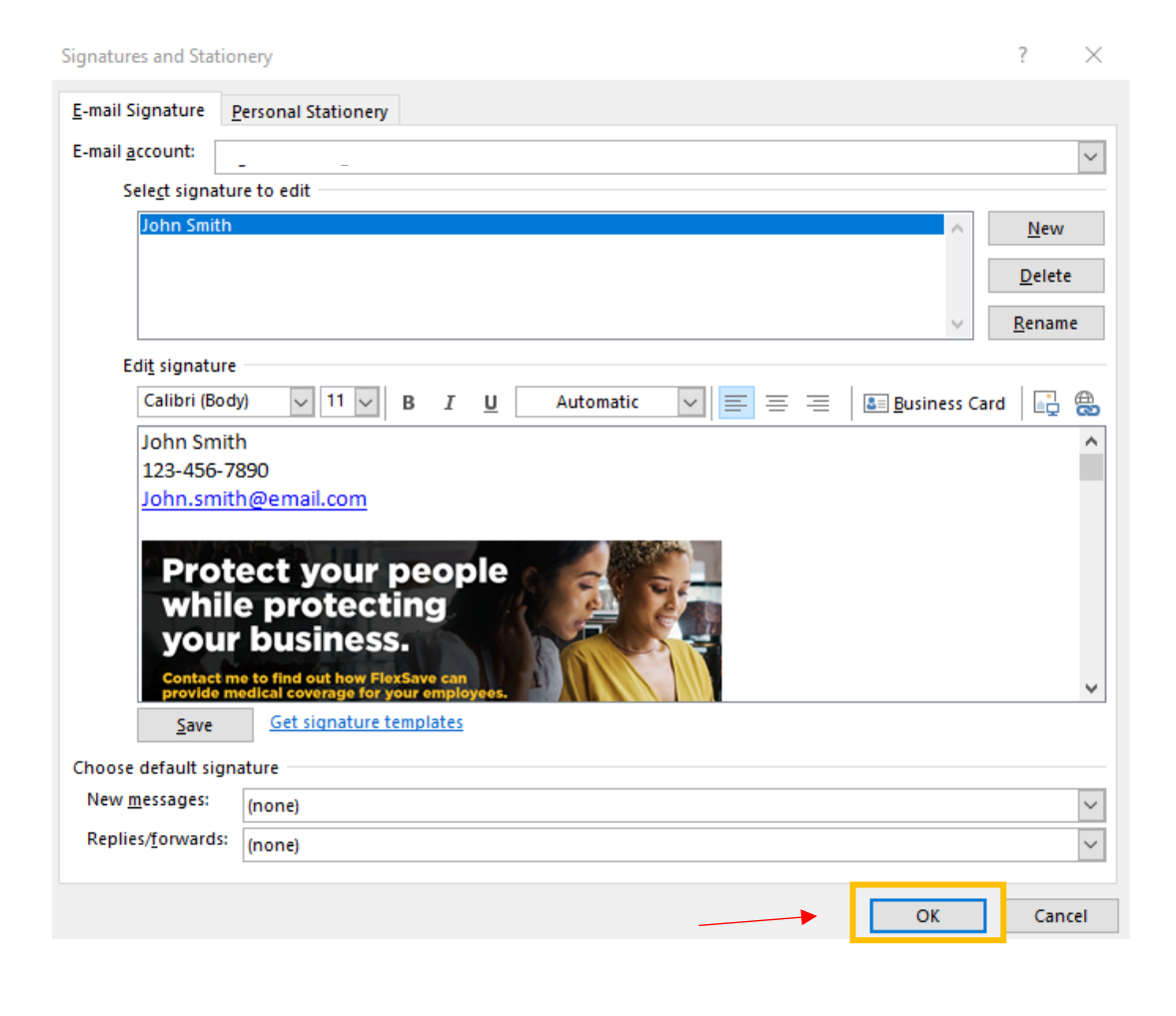